## Statement:

The company reserves the right to amend the contents and specifications of the instructions, and will not inform when modification to be made. Due to product updates and improvements, certain details of this document may be inconsistent with the product, and the physical product shall prevail.

### Packing List:

| Quantity |
|----------|
| 1        |
| 1        |
| 1        |
| 1        |
| 1        |
| 1        |
| 1        |
| 1        |
|          |
|          |

-1-

# Safety Precaution:

- The installation and use of this product must strictly abide by the guides of this instruction.
- Unauthorized disassembly of the device will destruct the built-in security key, which will lead to that the device cannot be used
- Do not drop, impact, scratch, distortion, strike, vibrate this device or place heavy objects on top of it.
- Do not use sharp objects to contact and collide the device, especially the Display, or it may cause damage to the screen or abnormal Display.
- Use soft, moist and bare face fabric to wipe the screen, to clear the fingerprint, do not use corrosive cleaning agent. This product must be used in conjunction with special
- accessories avoid the use of other non-special accessories
- otherwise it may lead to device failure or even serious damage. • This device is electrical product, never spill any liquid substance into the device otherwise there is the risk of severe damage of the device caused by internal short circuit.
- Don't insert any metal object into the interface of the device; it may cause serious damage to the device.
- Please avoid placing this device in direct sunlight, high temperature, humid or dusty environment
- If the power line is found damaged or fault, the user should immediately stop using the device and cut off the power, and then contact the related after-sales service department; the user open the device for repair without permission is strictly prohibited.

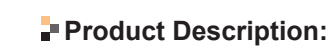

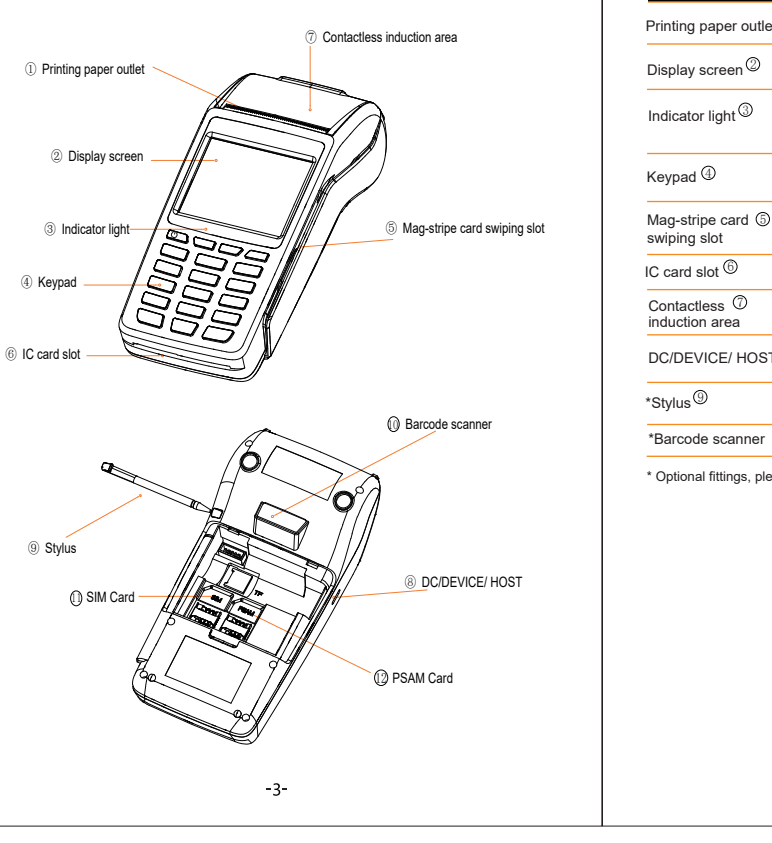

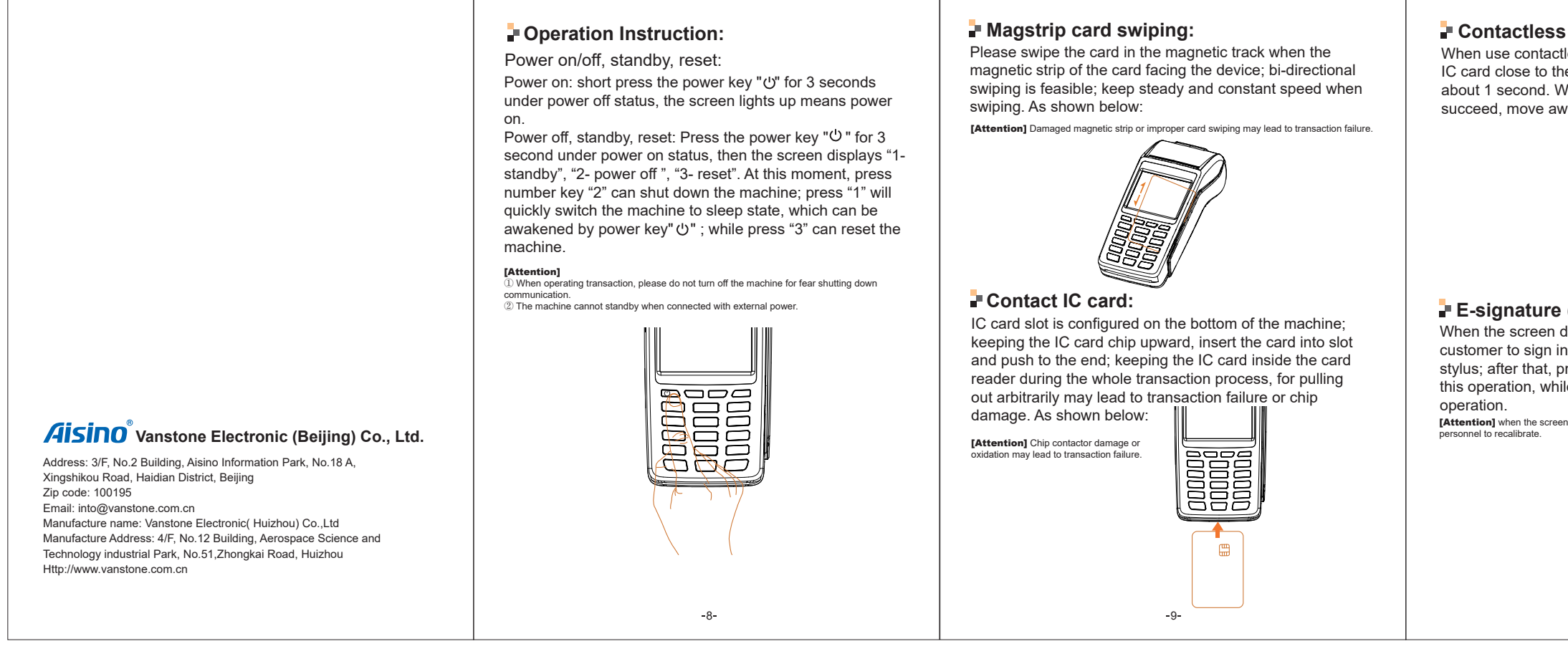

# Contactless card:

succeed, move away the card. As shown below:

E-signature (optional):

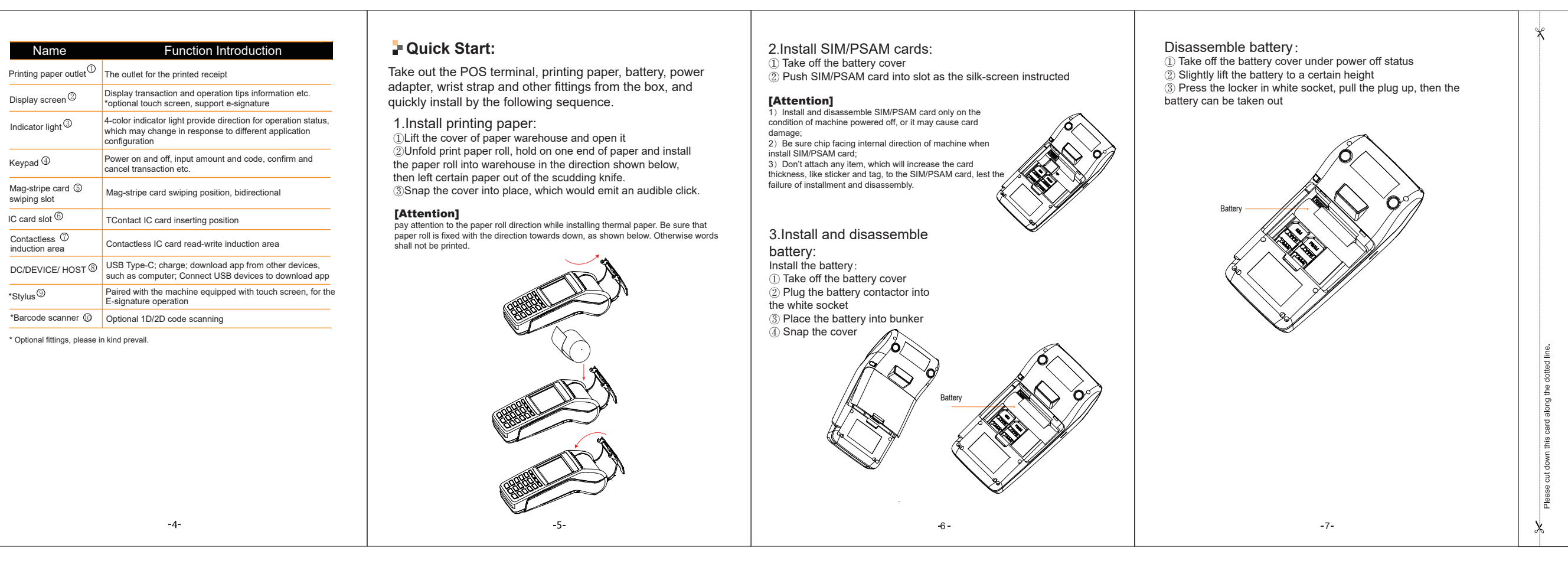

When use contactless card, please place the contactless IC card close to the central Printer cover, and stay for about 1 second. When it beeps and hints the card swiping

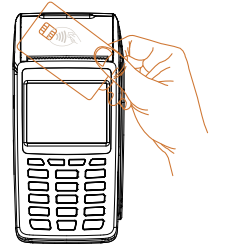

When the screen display "Please sign", please guide customer to sign in the blank area by the customized stylus; after that, pressing the enter key means complete this operation, while pressing the cancel key will exit this

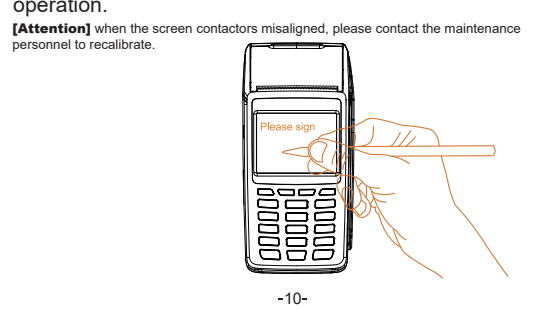

# Ripping printed paper:

Holding the paper stretched out, ripping that along the direction shown below (from left side to right side). Keep strength equal and quick during this process.

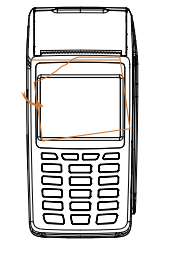

# Charge:

Connect USB cable to the power adapter, plug the input end of adapter to the AC outlet, and plug the DC output of USB cable to the "DC/DEVICE/HOST" port opened in the left side of POS terminal. After connected to electricity, the machine will display the charging progress. It will take 3 hours for the machine to be fully charged. [Attention] please fully charged the machine if long time no use.

#### Barcode scanning:

When the screen displays 'please scan', please move the light beam projected from scan port onto the central bar code, and then an audible beep means that the transaction is complete.

#### Reading skills:

① The closer the scanning port is to the bar code, the smaller the aiming beam; the scanning port farther away from the bar code, aiming beam is bigger. If the bar code is small, the scanning port should be close to the bar code; while a big bar code should keep a lager distance with the scanning port, this can help you easier fetch the barcode.

(2) If the bar code is highly reflective, you may need to scan at an angle to read the bar code successfully.

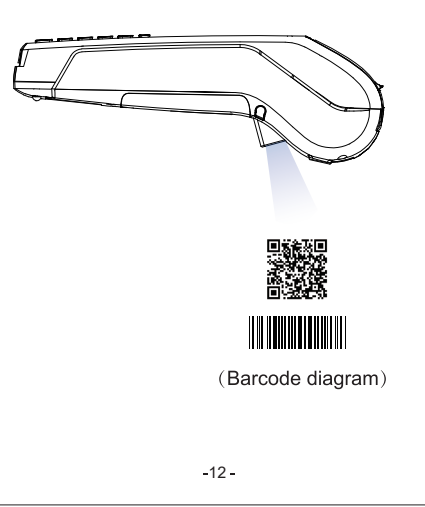

## Trouble shooting:

| Fault<br>Phenomenon         | Reason analysis                                   | Elimination methods                                                                                                    |
|-----------------------------|---------------------------------------------------|----------------------------------------------------------------------------------------------------|
| Terminal black<br>screen    | terminal power<br>supply abnormal                 | 1.Check the battery power and<br>installment;<br>2.Connect the adapter with the POS<br>terminal, and check if the machine<br>can boot normally;<br>3. Replace the battery. |
| Terminal hints out of paper | No available<br>printing paper                    | 1.Replace printing paper                                                                                                    |
| Transaction<br>failed       | IC card damaged<br>or network is not<br>connected | 1.Change the card and retry<br>2. Check whether the network signal<br>is available.                                                                                        |

If the fault cannot be resolved, please contact the customer service.

-13-

## Warranty Card

Thank you for purchasing our products! The warranty period of this product is subject to the warranty period of the contract from the date of purchase (based on the date showed on the receipt). After the warranty expiration, we still provide the life-long maintenance. We usually require a payment once for a certain maintenance and spare part costs from our customers. Then we will provide the life-long maintenance to our customers with extraordinary

When you need to require a repair or a maintenance service, please fill out the "product failure report form" and send the form along with the warranty card back to

The warranty card is a necessary certification of the Company's warranty service. Please keep it safe and will not be reissued.

| User name          |                |  |
|--------------------|----------------|--|
| Contact person     |                |  |
| User phone         |                |  |
| Address            |                |  |
| Zip code           |                |  |
| Serial number      |                |  |
| Date of purchase   |                |  |
| Fault description: |                |  |
|                    |                |  |
|                    |                |  |
|                    | Official cools |  |
|                    | Unicial Seal   |  |

Please cut along with dotted line

Aisino Vanstone Electronic (Beijing) Co., Ltd.

# Quick Start Guide V72 Wireless POS Terminal

The pictures and descriptions in this guide are for reference only, please prevailin in kind. Rev 10

# Federal Communications Commission (FCC) Interference Statement

This equipment has been tested and found to comply with the limits for a Class B digital device, pursuant to Part 15 of the FCC Rules.

These limits are designed to provide reasonable protection against harmful interference in a residential installation. This equipment generate, uses and can radiate radio frequency energy and, if not installed and used in accordance with the instructions, may cause harmful interference to radio communications.

However, there is no guarantee that interference will not occur in a particular installation. If this equipment does cause harmful interference to radio or television reception, which can be determined by turning the equipment off and on, the user is encouraged to try to correct the interference by one of the following measures:

- Reorient or relocate the receiving antenna.
- Increase the separation between the equipment and receiver.
- Connect the equipment into an outlet on a circuit different from that to which the receiver is connected.
- Consult the dealer or an experienced radio/TV technician for help.

This device complies with Part 15 of the FCC Rules. Operation is subject to the following two conditions:

(1) This device may not cause harmful interference, and (2) this device must accept any interference received, including interference that may cause undesired operation.

FCC Caution: Any changes or modifications not expressly approved by the party responsible for compliance could void the user's authority to operate this equipment.

The SAR limit adopted by USA is 1.6 watts/kilogram (W/kg) averaged over one gram of tissue. The highest SAR value reported to the Federal Communications Commission (FCC) for this device type when it is properly worn on the body is 0.85 W/kg.

For body worn operation, this product has been tested and meets the FCC RF exposure guidelines at minimum of 5mm from the body.

# **RF exposure warning**

This equipment complies with FCC radiation exposure limits set forth for an uncontrolled environment.